## Installations vejledning:

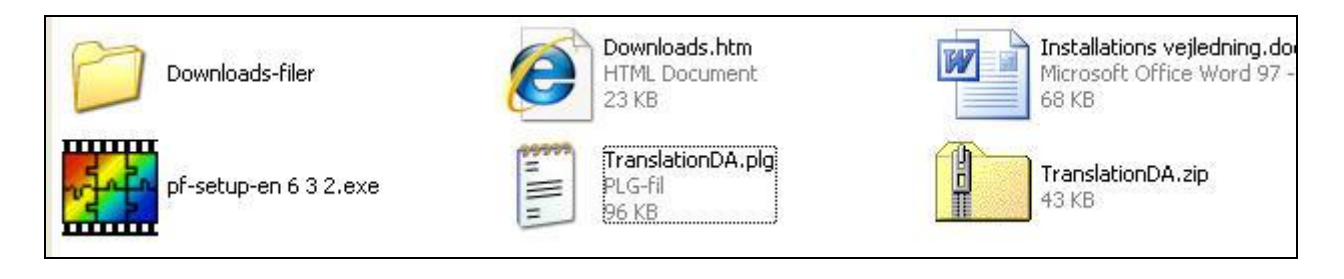

pf-setup-en é

så starter installationen. Og normalt bliver den lagt i mappen

Dobbelt klik på C:\Programmer\PhotoFiltre

Så kan du hurtigt lave et selv.

| 🛅 Masks             |          | Filmappe              | 10-08-2008 22:08 |
|---------------------|----------|-----------------------|------------------|
| Patterns            |          | Filmappe              | 10-08-2008 22:08 |
| 🛅 Plugins           |          | Filmappe              | 10-08-2008 22:08 |
| Selections          |          | Filmappe              | 10-08-2008 22:08 |
| 🗐 License.txt       | 2 KB     | Tekstdokument         | 18-01-2007 07:51 |
| 👯 PhotoFiltre.exe   | 2.677 KB | Program               | 05-10-2008 11:33 |
| 🖉 PhotoFiltre.htm   | 31 KB    | HTML Document         | 01-10-2006 20:09 |
| 🗿 PhotoFiltre.ini   | 1 KB     | Konfigurationsindstil | 07-11-2008 15:01 |
| 🔊 PhotoMasque.htm   | 8 KB     | HTML Document         | 01-10-2006 20:09 |
| 🗐 TranslationDA.plg | 96 KB    | PLG-fil               | 15-11-2004 19:03 |
| 🗐 TranslationEN.plg | 96 KB    | PLG-fil               | 01-10-2006 20:09 |
| Se Uninst.exe       | 36 KB    | Program               | 07-11-2008 14:59 |

Nu skal du kun lige have kopieret den danske tekst fil C:\Programmer\PhotoFiltre, mappen.

TranslationDA.plg PLG-fil 96 KB

over i

Så skulle du være klar til at bruge programmet PhotoFiltre. Hvis du ikke sagde ja til at der skulle lægges en start ikon ud på skrivebordet.

-

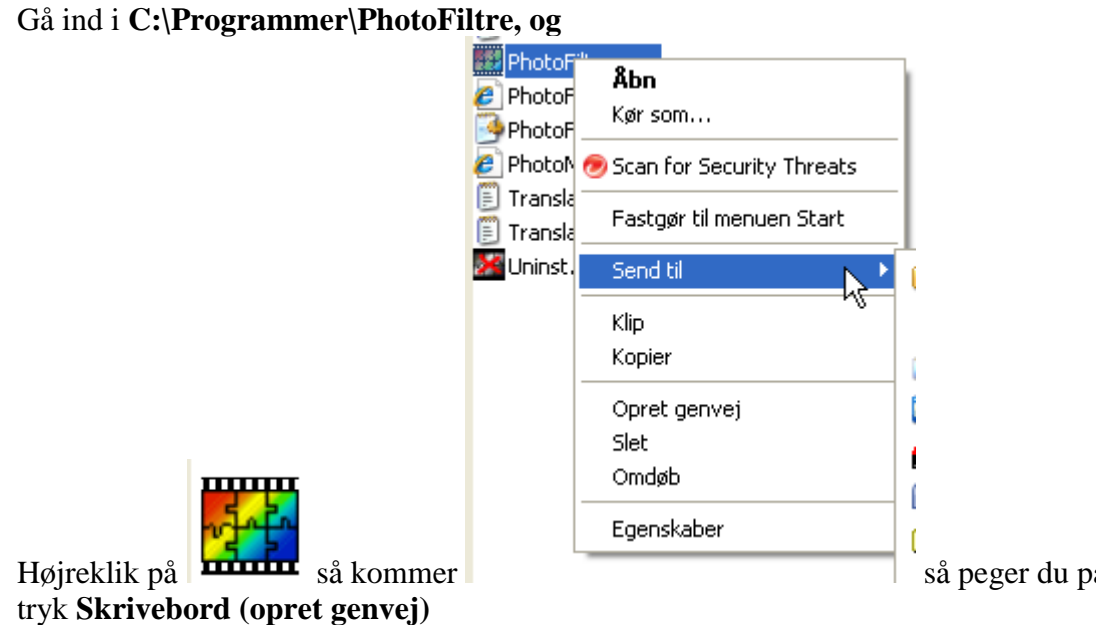

så peger du på Send til og derefter

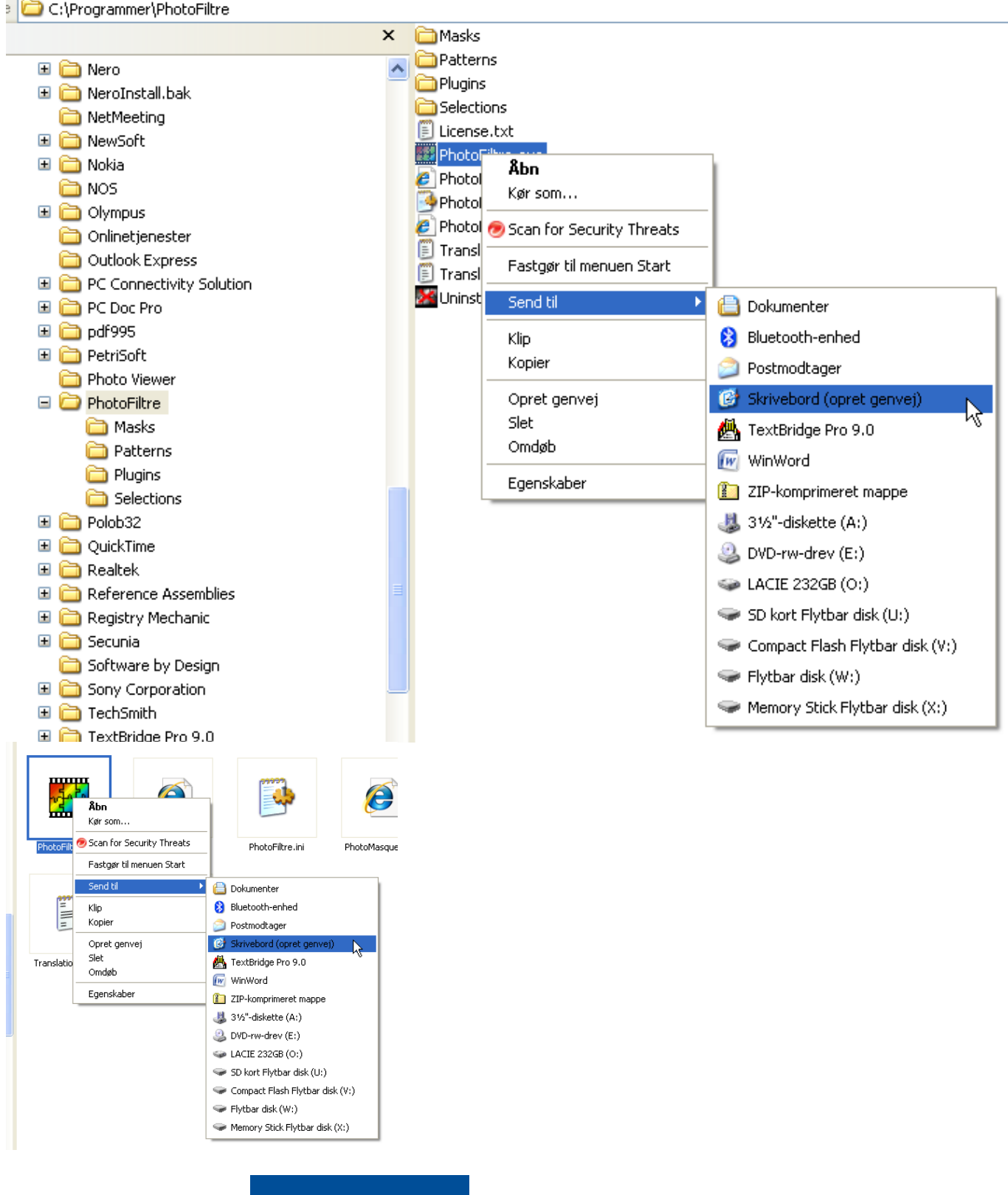

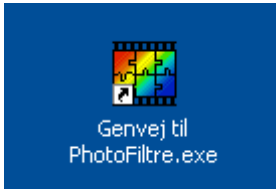

Nu skulle du kunne finde på skrivebordet (den blå baggrund er som jeg har opsat min PC, du har måske en anden baggrund på dit skrivebord)

God fornøjelse.